## Please update the application as follows :-

- Step 1 Perform a full backup of your current TheP *f* folder. Keep this on a backup volume, to allow reverting to the previous version.
- Step 2 To save your users & groups, run your current copy of TheP by logging in as Administrator, then activating > File -> Access Control -> Passwords -> Save Groups <
- Step 3 Log out and put aside, or trash, your current program TheP.

## - Power Mac sites -

Step 4 Double-Click to open the PowerMac icon
Double-Click to open the TheP *f* icon
Drag the blue/grey TheP application to the same location as where the previous version was on your hard disk.

## - Intel Mac sites -

Step 4 Double-Click to open the Intel Mac icon
Double-Click to open the TheP *f* icon
Drag the blue/grey TheP application to the same location as where the previous version was on your hard disk.

- For All sites -

You may now eject ThePractitioner DVD.

- Step 5 Feel free to explore the **Reports** folder for any new entries and contributions which may be helpful to your practice operations.
- Step 6 Logon to TheP as Administrator. The program may rebuild its indexing and may also perform other updates as necessary. Please stand by for notifications and acknowledgements, etc.
- Step 7 To restore your users & groups, go to > File -> Access Control -> Passwords -> Load Groups < Please note that the Administrator's password will need to be re-established. Also, any users placed into white groups will need to be redeployed into those.
- Step 8 Remember to re-establish any Apple-menu aliases or other shortcuts that you may have implemented, so as to reflect the new version installation.

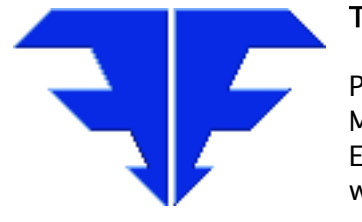

Triple-ENomineesInt'l.8/ 59 Sir Fred Schonell Dve<br/>St Lucia QLD 4067 AustraliaPhone0061-7-3371-5815Mobile04-1061-1256Emailthepractitioner@mac.com<br/>thepractitioner.com.au